# 如东县招商云管理平台 APP

操作手册

苏州极创澜海科技有限公司

2022年3月

## 目录

| 1 | APP 普 | 通招商员及月报员3       |
|---|-------|-----------------|
|   | 1.1   | 登录3             |
|   | 1.2   | 首页4             |
|   | 1.3   | 工作台5            |
|   |       | 1.3.1 考勤管理6     |
|   |       | 1.3.2 审批管理16    |
|   |       | 1.3.3 项目管理      |
|   |       | 1.3.4 其他        |
|   | 1.4   | 消息              |
|   | 1.5   | 我的46            |
|   |       | 1.5.1 通知公告47    |
|   |       | 1.5.2 修改密码      |
|   |       | 1.5.3 操作手册      |
|   |       | 1.5.4 关于系统      |
|   |       | 1.5.5 版本更新      |
| 2 | 分管领   | 页导              |
|   | 2.1   | 商务接待第一次审批       |
|   | 2.2   | 出差申请第一次审批       |
|   | 2.3   | 项目审批            |
|   | 2.4   | 活动审批            |
| 3 | 主要领   | 页导              |
|   | 3.1   | 商务接待第二次审批       |
|   | 3.2   | 出差申请第二次审批       |
| 4 | 后台管   | <sup>全理人员</sup> |
|   | 4.1   | 项目备案错误!未定义书签。   |
|   | 4.2   | 项目跟踪审批          |
|   | 4.3   | 活动备案60          |

# 1 APP 普通招商员及月报员

### 1.1 登录

打开 APP, 输入用户名、选择所属单位、输入登录密码, 点击【登录】按钮, 即可完成登录。

如东昌 招商云管理平台 💄 zs yuebao **h** 商务局  $\sim$ â ····· 0 ■ 操作手册 登 录

单击【操作手册】按钮,可以在线预览 App 的操作手册。

## 1.2 首页

登录成功后首先是进入"首页",首页主要是对所有工作的统计与汇总,同时每个模块汇总用"**红色矩形**"标注的都可以"单击进入对应模块"进行预览 详情。

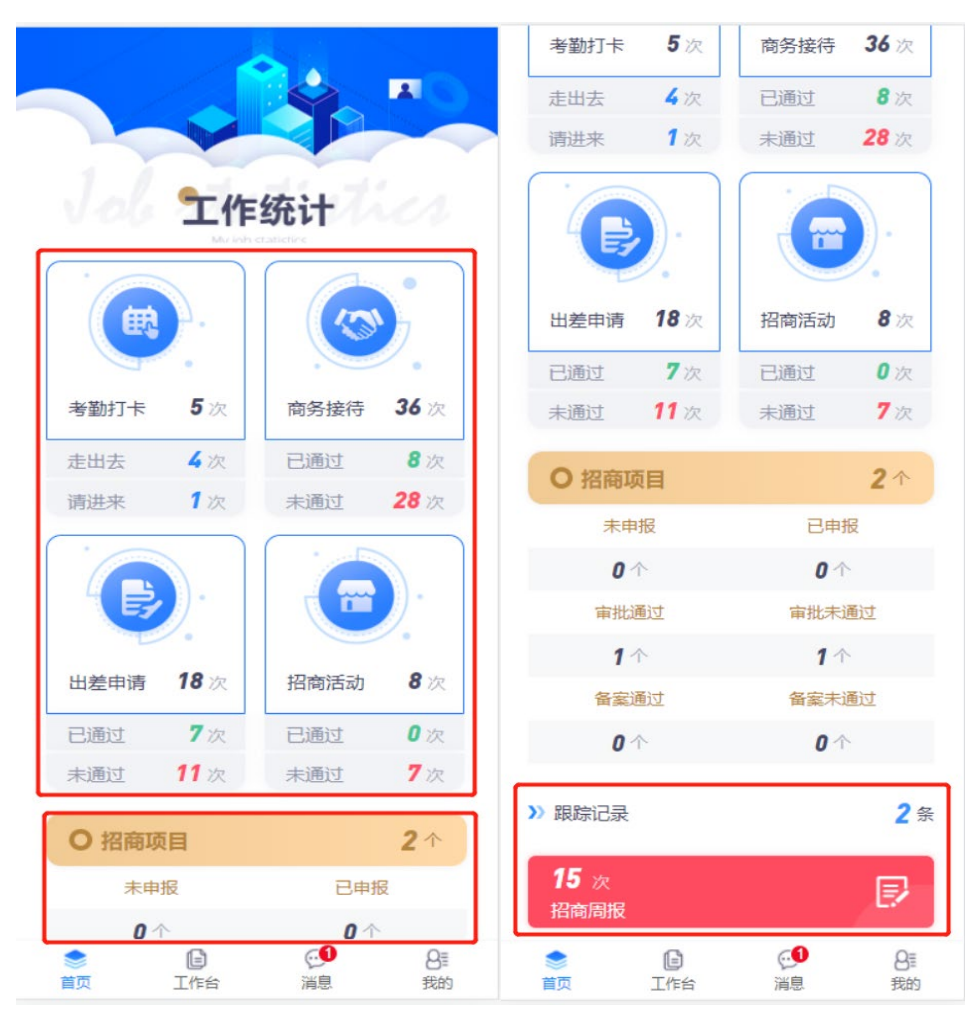

# 1.3 **工作台**

工作台是整个 App 最核心的内容, 主要分为四大模块"考勤管理"、"审批管理"、"项目管理"、"其他"。

| 工作台                                                                                                    | 工作台                                |
|----------------------------------------------------------------------------------------------------|------------------------------------|
| 通知公告                                                                                                    | 考勤日报 考勤周报 考勤月报                     |
| Nouce                                                                                                    | <b>审批管理</b><br>Approval management |
| 通知公告                                                                                                    |                                    |
| 考勤管理                                                                                                    | 商务接待 商务出差                          |
| Attendance management                                                                                                    | <b>项目管理</b><br>Project management  |
| 日常签到 签到记录 考勤打卡 考勤记录                                                                                                    |                                    |
|                                                                                                    | 首谈登记 项目列表 项目预警                     |
| 考勤日报 考勤周报 考勤月报                                                                                                    |                                    |
| 申批管理<br>Approval management                                                                                                    | <b>具他</b><br>Other<br>活动列表 招商周报    |
| ●         ●         ●         ●         ●         ●         ●         ●         ●         ●         ●         ●         ●         ●         ●         ●         ●         ●         ●         ●         ●         ●         ●         ●         ●         ●         ●         ●         ●         ●         ●         ●         ●         ●         ●         ●         ●         ●         ●         ●         ●         ●         ●         ●         ●         ●         ●         ●         ●         ●         ●         ●         ●         ●         ●         ●         ●         ●         ●         ●         ●         ●         ●         ●         ●         ●         ●         ●         ●         ●         ●         ●         ●         ●         ●         ●         ●         ●         ●         ●         ●         ●         ●         ●         ●         ●         ●         ●         ●         ●         ●         ●         ●         ●         ●         ●         ●         ●         ●         ●         ●         ●         ●         ●         ●         ●         ● | 首页     工作台     消息     我的           |

## 1.3.1 考勤管理

#### 1.3.1.1 日常签到

1. 所有用户每天上下班, 需要在 APP 中按时进行打卡签到

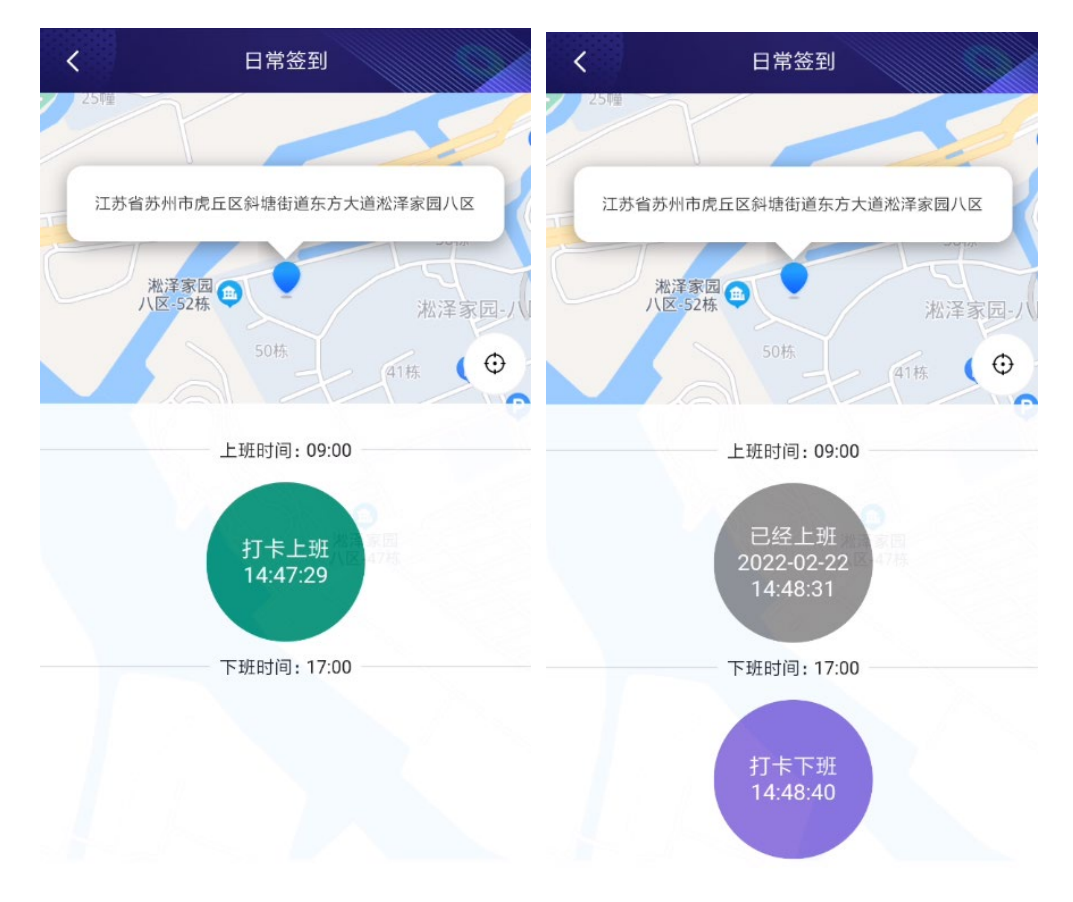

### 1.3.1.2 签到记录

列表:对日常签到的记录,可以根据"签到类型"、"人员身份"进行筛选。

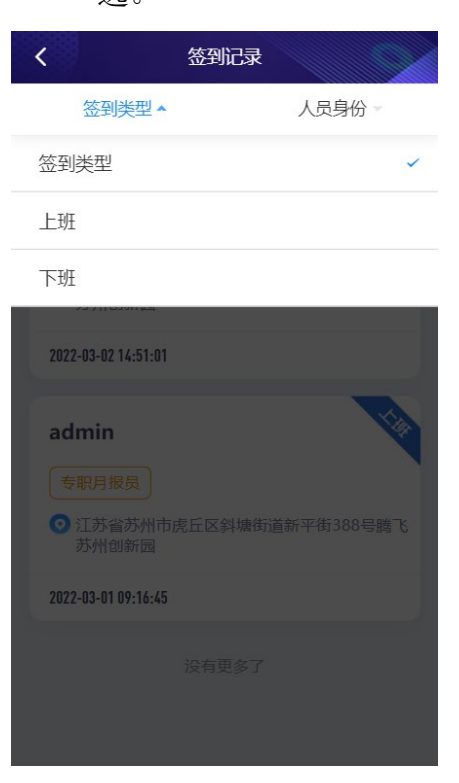

2. 详情:单击每条记录都可以进入对应的详情页,预览该记录的详细信息。

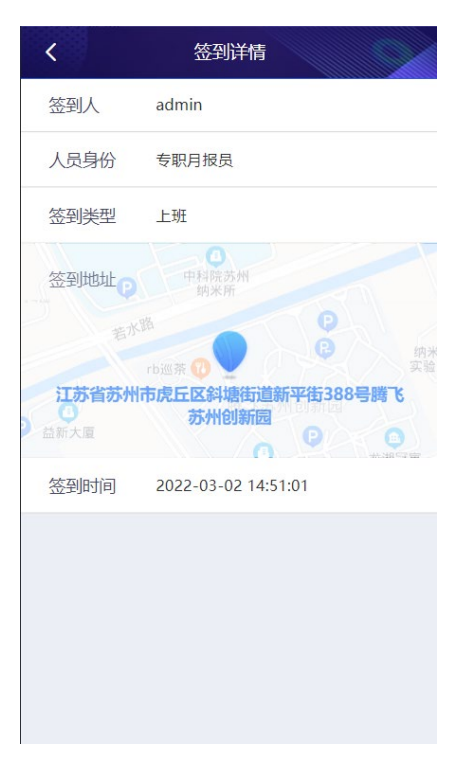

### 1.3.1.3 考勤打卡

列表:对考勤打卡的记录,可以根据"打卡类型"、"人员身份"进行筛选。

| く考勤记录                                |
|--------------------------------------|
| 打卡类型▲ 人员身份 >                         |
| 打卡类型                                 |
| 走出去                                  |
| 请进来                                  |
| 江苏省苏州市吴中区苏州工业园区直属镇新平街<br>388号腾飞苏州创新园 |
| 2021-09-07                           |
| 招商局的分管领导01<br>分管负责人<br>● 9月          |
| 江苏省苏州市吴中区苏州工业园区直属镇新平街<br>388号腾飞苏州创新园 |
| 2021-09-07                           |
| 招商局的分管领导01                           |
| 分管负责人                                |
| 江苏省苏州市吴中区苏州工业园区直属镇新平街<br>388号腾飞苏州创新园 |

2. 详情:单击每条记录都可以进入对应的详情页,预览该记录的详细信息。

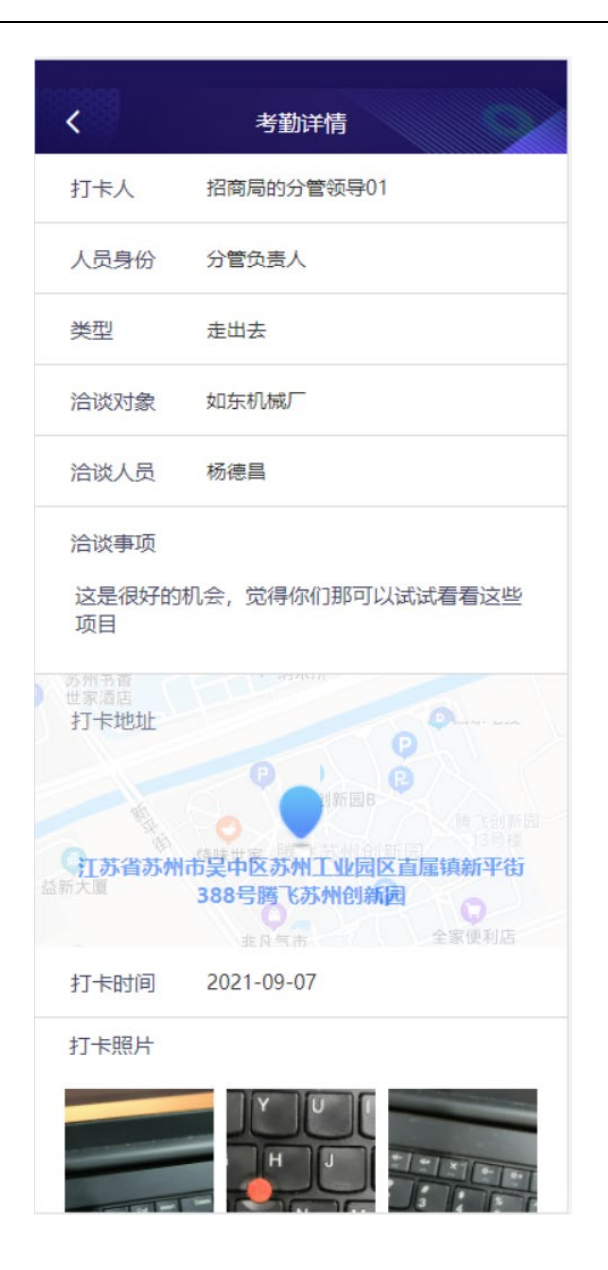

#### 1.3.1.4 考勤记录

填写对应表单信息,其中打卡类型为选择项"走出去,请进来",打卡地址 需要"开启手机 GPS 定位",打卡照片至少要上传一张照片。填写完毕单击【提 交】按钮

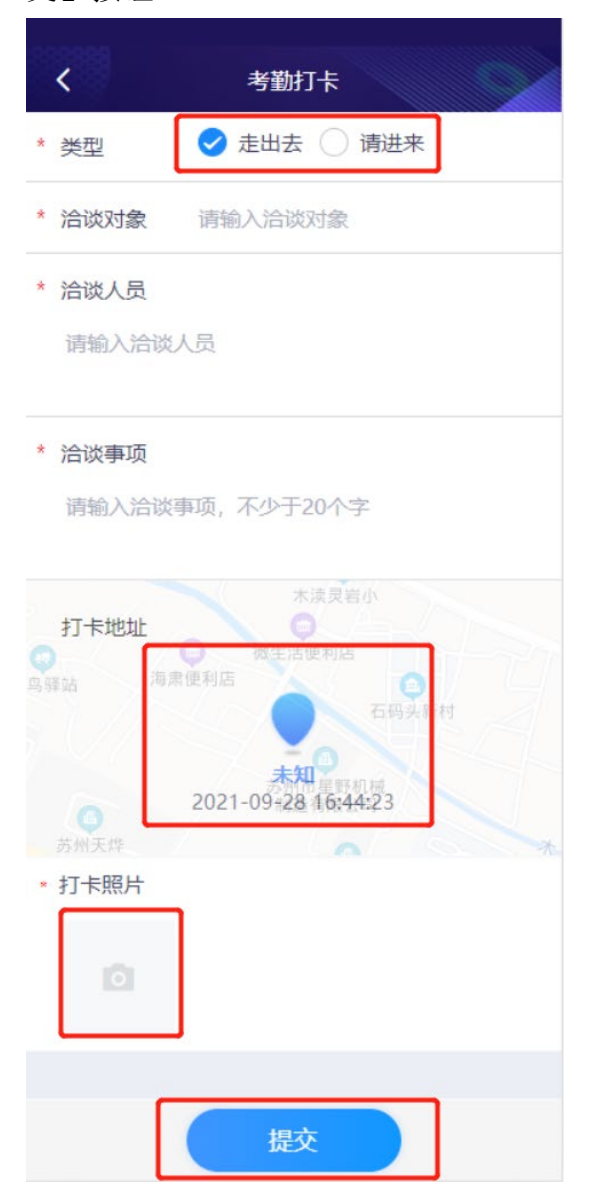

#### 1.3.1.5 考勤日报

1. 分为"按单位统计"、"按人员统计"两块。

| <      |       | Ţ. | 影勤日报表 | ŧ          |            |
|--------|-------|----|-------|------------|------------|
|        | 按单位纲  | 针  | _ [   | 按人员纲       | 计          |
|        | 选择日   | 期~ |       | 请选择汇报      | <b>段单位</b> |
|        |       | 考  | 動总计 0 | 次          |            |
| 日期     | 主要    | 领导 | 分管领导  | 招商员<br>月报员 | 小计         |
| 2022-0 | 03-01 | 0  | 0     | 0          | 0          |
| 2022-( | 03-02 | 0  | 0     | 0          | 0          |
| 2022-( | 03-03 | 0  | 0     | 0          | 0          |
| 2022-( | 03-04 | 0  | 0     | 0          | 0          |
| 2022-0 | 03-05 | 0  | 0     | 0          | 0          |
| 2022-0 | 03-06 | 0  | 0     | 0          | 0          |
| 2022-0 | 03-07 | 0  | 0     | 0          | 0          |
| 2022-0 | 03-08 | 0  | 0     | 0          | 0          |
| 2022-0 | 03-09 | 0  | 0     | 0          | 0          |

2. 按"单位统计"可以按"日期"、"汇报单位"筛选预览。

| <              | 考勤[ | 日报表 |       |    |
|----------------|-----|-----|-------|----|
| 按单位统           | 计   | ł   | 安人员统计 | ŀ  |
| 选择日期           | 明 ▲ | 请   | 选择汇报单 | 位  |
| 取消<br>2019円    | 选择  | 日期  |       | 确认 |
| 2020年          |     |     | 01月   |    |
| 2021年          | E   |     | 02月   |    |
| 2022年          | E   |     | 03月   |    |
| 2023年          | =   |     | 04月   |    |
| 2024年          | E   |     | 05月   |    |
| - LULL UJANE(# | -   |     | 06 B  |    |
| 2022-03-06     |     |     |       | 0  |
| 2022-03-07     |     |     |       | 0  |
| 2022-03-08     |     |     |       | 0  |
| 2022-03-09     |     |     |       | 0  |

3. 按"人员统计"可以按"日期"、"汇报人"筛选预览。

| < 考          | 勞動日报表    |
|--------------|----------|
| 按单位统计        | 按人员统计    |
| 选择日期~        | 请选择汇报人 🔺 |
| 请选择汇报人       | ~        |
| 倪            |          |
| 周梁           |          |
| 许姚军          |          |
| 范海炜          |          |
| 孙炎华          |          |
| 吴林林          |          |
| 刘宏           |          |
| 2022-03-08 0 | 0 0 0    |
| 2022-03-09 0 | 0 0 0    |

## 1.3.1.6 考勤周报

分为"按单位统计"、"按人员统计"两块预览上周的考勤周报。

| <        | 5               | 考勤周报表              |                              |     |
|----------|-----------------|--------------------|------------------------------|-----|
| 按        | 单位统计            |                    | 按人员统                         | ξìϯ |
|          | 2022-03-<br>上周: | 07 至 202<br>考勤总计 4 | 22-03-13<br><mark>4</mark> 次 |     |
| 汇报<br>单位 | 主要领导            | 分管领导               | 招商员<br>月报员                   | 小计  |
| 洋口港      | 0               | 1                  | 2                            | 3   |
| 商务局      | 0               | 1                  | 0                            | 1   |
| 总计       | 0               | 2                  | 2                            | 4   |
|          |                 |                    |                              |     |
|          |                 |                    |                              |     |
|          |                 |                    |                              |     |

| <        | 考勤周报表      |                |                         |             |    |  |
|----------|------------|----------------|-------------------------|-------------|----|--|
| 按        | 单位统计       | -              | ł                       | 安人员统计       |    |  |
|          | 2022-0<br> | 3-07 至<br>周考勤/ | ≦ 2022<br>急计 <b>4</b> ) | -03-13<br>次 |    |  |
| 汇报<br>单位 | 汇报<br>人员   | 主要<br>领导       | 分管<br>领导                | 招商员<br>月报员  | 小计 |  |
| 洋口港      | 许姚军        | 0              | 0                       | 2           | 2  |  |
| 洋口港      | 范海炜        | 0              | 1                       | 0           | 1  |  |
| 商务局      | admin      | 0              | 1                       | 0           | 1  |  |
| 洋口港      | 总计         | 0              | 1                       | 2           | 3  |  |
| 商务局      | 总计         | 0              | 1                       | 0           | 1  |  |
| 总计       |            | 0              | 2                       | 2           | 4  |  |

## 1.3.1.7 考勤月报

预览及功能同"考勤日报"一致。

| <   | く考勤月报表 |    |               |        |    |
|-----|--------|----|---------------|--------|----|
|     | 按单位统   | 衍  |               | 按人员统计  | †  |
|     | 选择年(   | 分▲ |               | 请选择汇报单 | ف  |
| 取消  | j      | j  | 选择年份<br>2019年 |        | 确认 |
|     |        |    | 2020年         |        |    |
|     |        |    | 2021年         |        |    |
|     |        |    | 2022年         |        |    |
|     |        |    | 2023年         |        |    |
|     |        |    | 2024年         |        |    |
| 20. | 22-05  | 0  | 000E/E        | 0      | U  |
| 20  | 22-06  | 0  |               |        | 0  |
| 20  | 22-07  | 0  |               |        | 0  |
| 20  | 22-08  | 0  | 0             |        | 0  |

2022-09 0 0 0 0

## 1.3.2 审批管理

#### 1.3.2.1 商务接待

 列表:分为三种状态"待审批"、"未通过","已通过"进行预览,列表 下方有【商务接待申请】按钮,可以申请新的商务接待。

| <                            | 商务接待               | 92          |
|------------------------------|--------------------|-------------|
| 待审批                          | 未通过                | 已通过         |
| admin<br>商务局<br>接待对象<br>申请时间 | 測试压缩<br>2021-09-18 | 1 ALE       |
| 来访单位带队                       | . 1                |             |
| 招商局的分                        | 子管领导01             | <b>BAR</b>  |
| 接待对象                         | 形式测试               | 1           |
| 申请时间来访单位带队                   | 2021-09-08<br>ж=   |             |
| 招商局的5<br>同务局<br>接待对象         | <b>计管领导01</b>      | <b>B</b> HH |
| 申请时间<br>来访单位带队               | 2021-09-03         |             |
| 招商局的分                        | 计管领导01<br>商务接待申请   |             |

 新增商务接待填写对应的表单信息,其中"通知形式"如果是通知记录 就必须要上传照片,除备注以外其余表单信息都为必填项,全部填写完 成后单击【提交按钮】即可。

| く 提        | 交商务接待申请      |  |
|------------|--------------|--|
| * 接待对象     | 文档添加         |  |
| * 通知形式     | 🥑 通话记录 🔷 公函  |  |
| * 通话记录照片   |              |  |
|            |              |  |
| * 来客单位带队(  | 或外宾主客身份)     |  |
| 领导         |              |  |
| * 接待时间(开始) | 2021-09-29 > |  |
| * 接待时间(结束) | 2021-09-30 > |  |
| * 工作餐时间    | 晩餐,午餐 >      |  |
| * 商务活动内容   |              |  |
| 测试考察       |              |  |
| * 来客人数     | 1            |  |
| * 陪餐人数     | 1            |  |
| * 接待标准上限(亓 | E/人)         |  |
|            | 提交           |  |

如果您的申请没有通过,则在"未通过"项中查看,并给您做出了提示
 "未通过原因"及【重新修改】按钮。

| <                           | 商务接待       |       |
|-----------------------------|------------|-------|
| 待审批                         | 未通过        | 已通过   |
| 商务局月期                       | 员          | ×.    |
| 商务局                         |            | ×.    |
| 接待对象                        | 文档测试       |       |
| 申请时间                        | 2021-09-29 |       |
| 来访单位带队                      | 镇领导        |       |
| 未通过原因                       | 不通过        |       |
|                             | 重新修改       |       |
| <b>商务局月期</b><br>商务局<br>接待对象 | <b>发员</b>  | ***** |
| 申请时间                        | 2021-09-24 |       |
| 来访单位带队                      | . 1        |       |
| 未通过原因                       | 不通过,       |       |
|                             | 重新修改       |       |
| admin<br>商务局<br>接待对象        | 压缩         | ***** |
|                             | 商务接待申请     |       |

 单击每一条申请记录都可以跳转详情页查看此记录详细信息。如果您的 申请记录没有通过则会在下方有个【重新修改】按钮,同时您也可以看 到自己的申请记录审批详情。

| <                | 商务接待详情     |      | K 1    | 务接待详情         |
|------------------|------------|------|--------|---------------|
| 商务接待详            | 青          | 审批详情 | 商务接待详情 | 审批详情          |
| 状态               | 未通过        |      | 🖪 分管领导 | 未通过           |
| 部门申请             | 商务局        |      | 商务局分管  | 领导 2021-09-29 |
| 申请人              | 商务局月报员     |      | 不通过    |               |
| 接待对象             | 文档测试       |      |        |               |
| 通知形式             | 通话记录       |      |        |               |
| 来客单位带队 (或<br>镇领导 | 沙宾主客身份)    |      |        |               |
| 接待时间(开始)         | 2021-09-29 |      |        |               |
| 接待时间(结束)         | 2021-09-30 |      |        |               |
| 工作餐时间            | 午餐,晚餐      |      |        |               |
| 商务活动内容<br>考察工作   |            |      |        |               |
| 来客人数             | 1          |      |        |               |
|                  | 重新修改       |      |        | 重新修改          |

9. 单击【重新修改】按钮则会跳转修改表单页面,可以对要修改的记录进行修改,修改完毕后单击【提交】按钮即可。

| く 提        | <u> 交商务接待修改</u>     |
|------------|---------------------|
| * 接待对象     | 文档测试                |
| * 通知形式     | 通话记录 公函             |
| * 通话记录照片   |                     |
|            |                     |
| * 来客单位带队(  | 或外宾主客身份)            |
| 镇领导        |                     |
| * 接待时间(开始) | 2021-09-29 >        |
| * 接待时间(结束) | 2021-09-30 >        |
| * 工作餐时间    | 午餐,晚餐 >             |
| * 商务活动内容   |                     |
| 考察工作       |                     |
| * 来客人数     | 1                   |
| * 陪餐人数     | 1                   |
| * 接待标准上限(亓 | <del>.</del> ./.k.) |
|            | 提交                  |
|            |                     |

#### 1.3.2.2 商务出差申请

 列表:分为三种状态"待审批"、"未通过","已通过"进行预览,列表 下方有【出差申请】按钮,可以申请新的出差。

| <                             | Ī                              | 商务出差申诉                           | 青 |             |
|-------------------------------|--------------------------------|----------------------------------|---|-------------|
| 待审批                           | ]                              | 未通过                              |   | 已通过         |
| admin<br>商务局                  |                                |                                  |   | 10 May      |
| 出左事田<br>申请时间<br>出差人<br>分管领导同意 | 有事<br>202<br>招商<br><b>通过</b>   | ≞<br>22-03-09<br>ज्ञ<br><u>t</u> |   |             |
| admin<br>商务局                  |                                |                                  |   | <b>PRIM</b> |
| 出差事由<br>申请时间<br>出差人<br>分管领导同意 | 新增<br>202<br>许事<br>〔 <b>同意</b> | 曾测试<br>22-02-17<br>結果<br>夏       |   |             |
| admin                         | Ē                              | 商务出差中间                           | 青 | Ó.          |

 出差申请填写对应的表单信息,除备注以外其余表单信息都为必填项, 全部填写完成后单击【提交按钮】即可。

| <                | 商务局出差申请                   |      |  |
|------------------|---------------------------|------|--|
| 出差事由             | 请输入出差事由                   |      |  |
| * 出差人            | 请输入出差人                    |      |  |
| * 计划开始日期         | 请选择计划开始日期                 |      |  |
| * 计划结束日期         | 请选择计划结束日期                 | >    |  |
| 备注               | 请输入备注                     |      |  |
| 出差列表             |                           | 十 添加 |  |
|                  |                           |      |  |
|                  | 出差1                       |      |  |
| * 出差日期           | 出差1<br>请选择出差日期            | >    |  |
| * 出差日期<br>* 具体时间 | 出差1<br>请选择出差日期<br>请选择具体时间 | >    |  |

如果您的申请没有通过,则在"未通过"项中查看,并给您做出了提示
 "未通过原因"及【重新修改】按钮。

| <     | 商务出差申请     |     |
|-------|------------|-----|
| 待审批   | 未通过        | 已通过 |
| 许姚军   |            |     |
| 洋口港   |            |     |
| 出差事由  | 测试2        |     |
| 申请时间  | 2022-02-17 |     |
| 出差人   | 李四         |     |
| 未通过原因 | 不通过        |     |
|       |            |     |
| admin |            | ×.  |
| 商务局   |            |     |
| 出差事由  | 测试出差       |     |
| 申请时间  | 2022-02-17 |     |
| 出差人   | 11         |     |
| 未通过原因 | 不同意        |     |
|       | 重新修改       |     |
|       | 没有更多了      |     |
|       | 商务出差申请     |     |

 单击每一条申请记录都可以跳转详情页查看此记录详细信息。如果您的 申请记录没有通过则会在下方有个【重新修改】按钮,同时您也可以看 到自己的申请记录审批详情

| <                 | 商务出差申      | 晴    | く商务出送   | 申请         |
|-------------------|------------|------|---------|------------|
| 出差申请              | 详情         | 审批详情 | 出差申请详情  | 审批详情       |
| 状态                | 未通过        |      | A 分管    | 未通过        |
| 申请部门              | 商务局        |      | 商务局分管领导 | 2021-09-29 |
| 申请人               | 商务局月报员     | 2    | 不通过     |            |
| 出差人               | 张三         |      |         |            |
| 出差人数              | 1          |      |         |            |
| 出差事由<br>文档测试      |            |      |         |            |
| 目的地               | 苏州         |      |         |            |
| 交通工具              | 火车         |      |         |            |
| 出差路线(经由<br>无锡->苏州 | 1主要城市)     |      |         |            |
| 开始时间              | 2021-09-29 |      |         |            |
| 结束时间              | 2021-09-30 |      |         |            |
|                   | 重新修改       | ¢    | 重新修     | 改          |

 单击【重新修改】按钮则会跳转修改表单页面,可以对要修改的记录进 行修改,修改完毕后单击【提交】按钮即可。

| <         | 提交出差修改     |   |
|-----------|------------|---|
| * 出差人(含同: | 行)         |   |
| 张三        |            |   |
| * 出差人数    | 1          |   |
| * 出差事由    |            |   |
| 文档测试      |            |   |
| * 目的地     | 苏州         |   |
| * 交通工具    | 火车         | > |
| * 出差路线    |            |   |
| 无锡->苏州    |            |   |
| * 开始时间    | 2021-09-29 | > |
| * 结束时间    | 2021-09-30 | > |
| * 出差天数    | 2          |   |
| 备注        | 出差。        |   |
|           |            |   |
|           |            |   |
|           | 提交         |   |

#### 1.3.2.3 镇区出差申请

 列表:分为三种状态"待审批"、"未通过","已通过"进行预览,列表 下方有【出差申请】按钮,可以申请新的出差。

| <          | 镇区出差申请                                                                                                    |
|------------|----------------------------------------------------------------------------------------------------|
| 待审批        | 未通过 已通过                                                                                                    |
| <b>许姚军</b> | The second second second second second second second second second second second second second second second se |
| 出差事由       | 搜索                                                                                                    |
| 出差人        | 张三                                                                                                    |
| 申请时间       | 2022-03-14                                                                                                    |
|            |                                                                                                    |
| <b>许姚军</b> | The second second second second second second second second second second second second second second second se |
| 出差事由       | 异地考察团队游客中心站台上了你是吗                                                                                               |
| 出差人        | 王信德                                                                                                    |
| 申请时间       | 2022-02-28                                                                                                    |
|            | 没有更多了                                                                                                    |
|            | 镇区出差申请                                                                                                    |

 出差申请填写对应的表单信息,除备注以外其余表单信息都为必填项, 全部填写完成后单击【提交按钮】即可。

| <                | 新増出差           |   |
|------------------|----------------|---|
| * 出差人(含同)        | <del>(</del> ج |   |
| 张三               |                |   |
| * 出差人数           | 1              |   |
| * 出差事由<br>文档测试   |                |   |
| * 目的地            | 苏州             |   |
| * 交通工具           | 火车             | > |
| * 出差路线<br>无锡->苏州 |                |   |
| * 开始时间           | 2021-09-29     | > |
| * 结束时间           | 2021-09-30     | > |
| * 出差天数           | 2              |   |
| 备注               | 出差。            |   |
|                  |                |   |
|                  | 胶              |   |

8. 如果您的申请没有通过,则在"未通过"项中查看,并给您做出了提示"未通过原因"及【重新修改】按钮。

| <          | 镇区出差申请     |          |
|------------|------------|----------|
| 待审批        | 未通过        | 已通过      |
| 许姚军        |            | *        |
| (洋口港)      |            |          |
| 出差事由       | 异地考察团队游客中心 | 心站台上了你是吗 |
| 出差人        | 王信德        |          |
| 申请时间       | 2022-02-28 |          |
| 未通过原因      | 不通过        |          |
|            | 重新修改       |          |
| <b>许姚军</b> |            | *        |
| 出差事由       | 出差         |          |
| 出差人        | 铭德明        |          |
| 申请时间       | 2022-02-22 |          |
| 未通过原因      | 不通过        |          |
|            | 重新修改       |          |
|            | 镇区出差申请     |          |

 9. 单击每一条申请记录都可以跳转详情页查看此记录详细信息。如果您的 申请记录没有通过则会在下方有个【重新修改】按钮,同时您也可以看 到自己的申请记录审批详情

| <          | 出差申请详  | 梢    | く出差申     | 请详情        |
|------------|--------|------|----------|------------|
| 出差申请       | 詳情     | 审批详情 | 出差申请详情   | 审批详情       |
| 状态         | 未通过    |      | (1) 分管领导 | 未通过        |
| 申请部门       | 洋口港    |      | 范海炜      | 2022-03-14 |
| 申请人        | 许姚军    |      | 不通过      |            |
| 出差人        | 铭德明    |      | A 分管领导   | 未通过        |
| 出差人数       | 1      |      | 范海炜      | 2022-02-24 |
| 出差事由<br>出差 |        |      | 不同意      |            |
| 目的地        | 苏州     |      |          |            |
| 交通工具       | 汽车     |      |          |            |
| 出差路线(经日    | 自主要城市) |      |          |            |
| 70171 ABI  | 重新修改   | ¢    | 重新       | 修改         |

10. 单击【重新修改】按钮则会跳转修改表单页面,可以对要修改的记录进 行修改,修改完毕后单击【提交】按钮即可。

| <        | 提交出差修改     |   |
|----------|------------|---|
| * 出差人(含同 | 行)         |   |
| 张三       |            |   |
| * 出差人数   | 1          |   |
| * 出差事由   |            |   |
| 文档测试     |            |   |
| * 目的地    | 苏州         |   |
| * 交通工具   | 火车         | > |
| * 出差路线   |            |   |
| 无锡->苏州   |            |   |
| * 开始时间   | 2021-09-29 | > |
| * 结束时间   | 2021-09-30 | > |
| * 出差天数   | 2          |   |
| 备注       | 出差。        |   |
|          |            |   |
|          |            |   |
| [        | 提交         |   |

### 1.3.3 项目管理

#### 1.3.3.1 首谈登记

- 1. 表单分为三大部分"基本信息"、"主要情况"、"投资方"。
- 第一步,填写基本信息的表单信息(必填项),填完后下方有【下一步】 按钮进入"主要情况"表单,【暂存】按钮将本次内容暂存起来,下次进 入可以接着本次登记继续填写。

| <       | 首谈登记       |              |         |           |      |  |
|---------|------------|--------------|---------|-----------|------|--|
| 1 基本信息  | 2 主要情况     | 3 投资方        | 0 基本信息  |           |      |  |
| * 拟落户地  | 请选择拟落户地    | >            | * 拟落户地  |           |      |  |
| * 首谈人   | 请输入首谈人     | >            | * 首谈人   |           |      |  |
| * 首谈时间  | 请选择首谈时间    | >            | * 首谈时间  |           |      |  |
| * 项目名称  | 请输入项目名称    |              | *       | 检测上次操作    |      |  |
| * 投资类别  | 请选择投资类别    | >            | * :     | 是否恢复未完成记录 | ak ( |  |
| * 产业类别  | 请选择产业类别    | >            | * ; 取;  | 肖         | 确认   |  |
| * 行业分类  | 请选择行业分类    | >            | * 行业分类  | 请选择行业分类   | ,    |  |
| 注册资本    |            |              | 注册资本    |           |      |  |
| * 单位    | 🕑 亿元 🔵 万美元 | <del>,</del> | * 单位    | 🕑 亿元 🔵 万美 |      |  |
| * 注册资本  | 请输入注册资本金额  | 亿元           | * 注册资本  |           |      |  |
| * 项目负责人 | 请输入项目负责人   |              | * 项目负责人 |           |      |  |
| * 联系电话  | 请输入联系电话    |              | * 联系电话  |           |      |  |
|         | 下一步 新      | 7            | C       |           |      |  |

- 第二步,填写"主要情况"表单信息(必填项),其中实施期间项为选择 项"一次性投资"、"分期投资"。
- 如果您选择的是"一次性投资"项,其中项目分类为多选项,每个项目 分类对应这一个表单(必填项)。

| <                    | 首谈登记          |    |
|----------------------|---------------|----|
| 1 基本信息               | 2 主要情况 ③ 投    | 资方 |
| * 实施期限               | ✓—次性投资 分期投资   |    |
| 项目名称                 | 一次性投资项目       |    |
| * 项目分类               | ✔用地 ✔ 租赁 ✔ 其他 |    |
| 投资总额                 |               |    |
| * 内资                 | 1             | 亿元 |
| <b>项目内容</b><br>请输入项目 | 内容            |    |
| 🔒 用地项目               | 3             | ~  |
| <b>鱼</b> 租赁厂房        | 野项目           | ~  |
| ♥ 其他                 |               | ~  |
| 上一步                  | 下一步 暂         | 存  |

- 如果你选择了"分期投资"项,表单中"分期投资期数"项,可以添加 需要分几期,最大可以分十期,当然您也可以删除分期,在下方为你提 供了是【删除分期】按钮
- 每一期表单(必填项)中"项目分类"项为多选项,每一项中对应着一 个表单(必填项)。
- 上述内容选择或者填写完成后,下方有【上一步】按钮可以返回"基本 信息"表单,【下一步】按钮可以进入"投资方"表单,【暂存】按钮。

| く 首谈登记                            |
|-----------------------------------|
| 基本信息     这     主要情况     资     投资方 |
| * 实施期限 〇一次性投资                     |
| 分期投资期数 + 添加                       |
| 一期                                |
| 分期项目名称 请输入分期项目名称                  |
| *项目分类 🖌 🖌 用地 🗌 租赁 🗌 其他            |
| 投资总额                              |
| * 内资 请输入内资金额 亿元                   |
| 项目内容<br>请输入项目内容                   |
| # 用地项目                            |
| 删除该分期                             |
| 上一步下一步暂存                          |

 第三步,"投资方"表单点击中方【添加】按钮进行添加。添加完成之后 你也可以对添加的记录进行删除、修改操作确认无误,下方有【上一步】 按钮、【暂存】按钮、【申报】按钮,点击申报按钮即可。

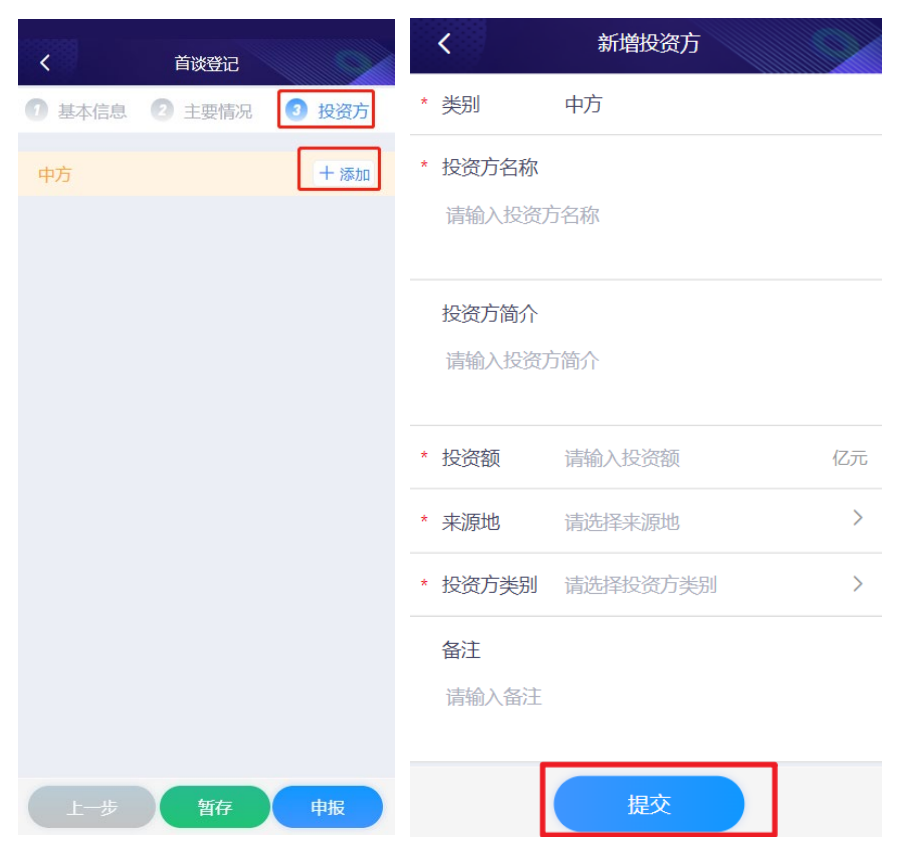

| <                | 首谈登记   |       |
|------------------|--------|-------|
| 1 基本信息           | 2 主要情况 | 3 投资方 |
| 中方               |        | 十添加   |
| <b>1</b><br>注册资本 | 招资方举   | 되     |
| 1亿元              | 世界     | ₹500强 |
| ② 北京市-北          | 京市-东城区 |       |
|                  |        |       |
| 删除               |        | 修改    |
| 删除               |        | 修改    |
| 删除               |        | 修改    |
| 删除               |        | 修改    |
| 删除               |        | 修改    |
| 删除               |        | 修改    |

#### 1.3.3.2 项目列表

 列表:您可以根据"审批状态"、"项目状态"、"项目进度"三大选项 进行筛选预览,如果您的项目审批不通过、备案不通过等都会给您相应 的提示。

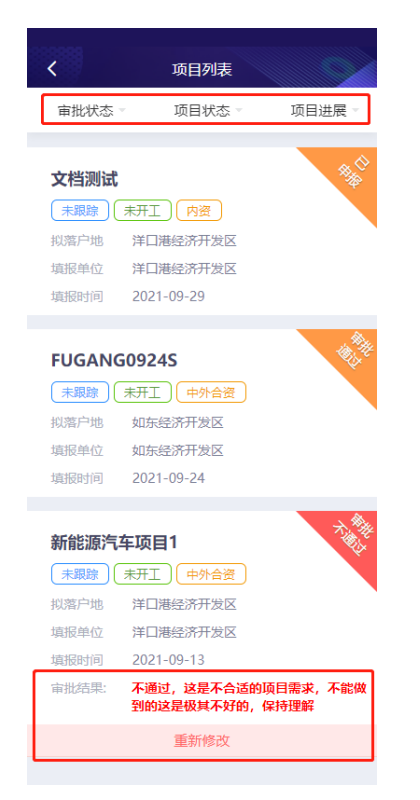

 每条记录都可以单击进入详情页查看详细信息,如果你的项目审批 没有通过则下方会有【重新修改按钮】。

| <     | 项目       | 详情    |        |
|-------|----------|-------|--------|
| 项目信息  | 审批信息     | 备案信息  | ] 跟踪记录 |
| 基本信息  | 主要       | 情况    | 投资方    |
|       |          |       |        |
| 拟落户地  | 洋口港经济    | 研发区   |        |
| 首谈人   | 黄伟       |       |        |
| 首谈时间  | 2021-09- | 01    |        |
| 项目名称  | 新能源汽车    | E项目1  |        |
| 投资类别  | 中外合资     |       |        |
| 产业类别  | 第一产业     |       |        |
| 行业分类  | 新能源      |       |        |
| 注册资本  |          |       |        |
| 注册资本  | 200 亿元   |       |        |
| 协议外资  | 100000.0 | 0 万美元 |        |
| 项目负责人 | 张建国      |       |        |
|       | 重新       | 修改    |        |

 单击【重新修改按钮】可以对没有通过的项目进行修改,修改完成后 单击【申报】按钮即可。

### 1.3.3.3 项目跟踪添加

- 1. 进入项目列表后,首谈人是自己的项目,会有【添加跟踪记录】按钮。
- 单击【添加跟踪记录】按钮,跳转跟踪记录表单(必填项),确认无误后 单击下方【提交】按钮即可。

| <b>く</b> 项               | 间列表        |      | <      | 添加项目跟踪记录   |   |
|--------------------------|------------|------|--------|------------|---|
| 审批状态 - 项                 | 间状态。       | 项目进展 | * 跟踪情况 |            |   |
| SS                       |            |      | 请输入跟踪情 | 記          |   |
| 未跟踪 未开工                  | 中外合资       |      | * 项目状态 | 请选择项目状态    | > |
| 拟落尸地 沿海经济                | 开发区        |      |        |            |   |
| 項版单位 沿海经济                | 开友区<br>-26 |      | * 跟踪时间 | 2021-10-08 | > |
| 信息变更                     | 添加         | 跟踪记录 |        |            |   |
| 11                       |            | ¢¢   |        |            |   |
| 未跟踪(未开工)                 | 内资         |      |        |            |   |
| 拟落户地 沿海经济                | 开发区        |      |        |            |   |
| 填报单位 沿海经济                | 开发区        |      |        |            |   |
| 填形时间 2021-09             | -26        |      |        |            |   |
|                          | 审批         |      |        |            |   |
| 如东PC项目                   |            |      |        |            |   |
| 未跟踪(未开工)                 | 中外合资       |      |        |            |   |
| 拟落户地 洋口港经                | 济开发区       |      |        |            |   |
| 填报单位 洋口港经                | 济开发区       |      |        |            |   |
| 填报时间 2021-09             | -26        |      |        |            |   |
| 11 - 17 - <del>1</del> - |            | 7.4  |        | 提交         |   |

### 1.3.3.4 项目信息变更

- 1. 进入项目列表后,首谈人是自己的项目,会有【信息变更】按钮。
- 单击【信息变更】按钮,跳转到项目详情页,点击【信息变更】按钮, 可以对项目信息进行再次修改。

| く 项目列表                           | <        | 项目详情        |      | <        | 修改登记       |                                         |
|----------------------------------|----------|-------------|------|----------|------------|-----------------------------------------|
| 审批状态 ▽ 项目状态 ▽ 项                  | 目进展 项目信息 | 审批信息   备案信息 | 跟踪记录 | 1 基本信息   | 2 主要情况     | 3 投资方                                   |
|                                  | 基本信      | 息 主要情况 打    | 投资方  | * 拟落户地   | 南通外向型农业综合开 | F发区 >                                   |
| 拟落户地 沿海经济开发区                     | 拟落户地     | 南通外向型农业综合开发 |      | * 首谈人    | 洋口镇普通招商员   |                                         |
| 填报单位 沿海经济开发区                     | 首谈时间     | 2021-09-25  |      | * 首谈时间   | 2021-09-25 | >                                       |
| 填报时间 2021-09-26                  |          | 志通の図汁や川西日   |      | * 项目名称   | 南通农贸计划项目   |                                         |
|                                  |          | 用進伏页计划项目    |      | * 投资类别   | 中外合资       | >                                       |
| 11                               | 投资类别     | 中外合资        |      | * 产业类别   | 第二产业       | >                                       |
|                                  | 产业类别     | 第二产业        |      | * /====/ | ¥84        |                                         |
| 城落户地 沿海经济开发区<br>填报单位 沿海经济开发区     | 行业分类     | 半导体         |      | * 行业分类   | <b>半守体</b> | /                                       |
| 填报时间 2021-09-26                  | 注册资本     |             |      | 注册资本     |            |                                         |
| 审批                               |          | 15-         |      | * 单位     | 🕑 万元 🔵 万美元 |                                         |
| 如东PC项目                           |          | 17176       |      | * 注册资本   | 1          | 万元                                      |
|                                  | 协议外资     | 1.00万美元     |      | * 协议外资   | 1.00       | 万美元                                     |
| 拟落户地 洋口港经济开发区                    | 项目负责     | く 邓敏        |      |          | 224        | ,,,,,,,,,,,,,,,,,,,,,,,,,,,,,,,,,,,,,,, |
| 填报单位 洋口港经济开发区<br>填报时间 2021-09-26 | 联系电话     | 12215445457 |      | * 项目负责人  | XISEX      |                                         |
|                                  |          | 信息变更        |      |          | <b>下一步</b> | Ŧ                                       |
| 11 min 17 - 5-                   | する後      |             |      |          |            |                                         |

## 1.3.3.5 项目预警

#### 1. 列表页预览不同状态的跟踪记录。

#### 2. 每个记录都可以单击进入详情页查看详细信息

| く 项目预警                                          | く 项目详情              |
|-------------------------------------------------|---------------------|
| 南通农贸计划项目 3个月末跟踪                                 | 项目信息 审批信息 备案信息 跟踪记录 |
| 本班基<br>  秋落戸地 南通外向型农业综合开发区<br>填报单位 南通外向型农业综合开发区 | 基本信息 主要情况 投资方       |
| 填报时间 2021-09-26                                 | 拟落户地 南通外向型农业综合开发区   |
| FUGANG                                          | 首谈人 洋口镇普通招商员        |
| 3个月未做家<br>注册 开工 中外合资                            | 首谈时间 2021-09-25     |
| 拟落户地 如东经济开发区<br>填报单位 如东经济开发区                    | 项目名称 南通农贸计划项目       |
| 填报时间 2021-09-13                                 | 投资类别 中外合资           |
| 没有更多了                                           | 产业类别 第二产业           |
|                                                 | 行业分类 半导体            |
|                                                 | 注册资本                |
|                                                 | 注册资本 1亿元            |
|                                                 | 协议外资 1.00 万美元       |
|                                                 | 项目负责人 邓敏            |
|                                                 | 联系电话 12215445457    |

### 1.3.4 其他

#### 1.3.4.1 活动列表

1. 列表:预览不同状态的活动,下方有【新增活动】按钮。

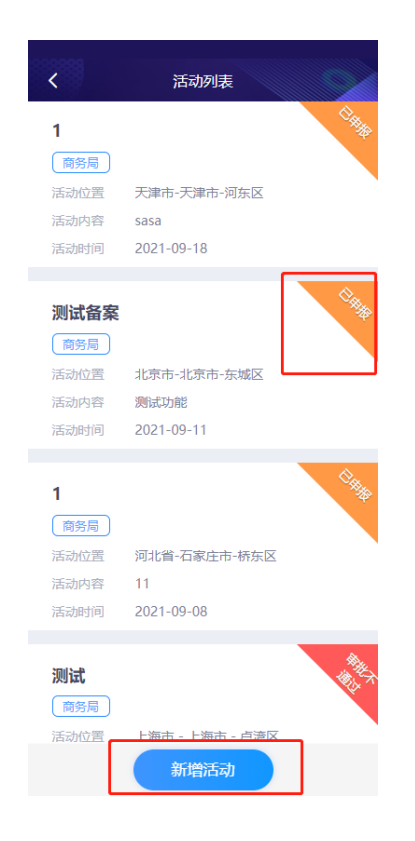

- 单击【新增活动】按钮进入表单页面,分为"活动信息"、"签约项目", 两块表单。
- 填写"活动信息"表单(必填项)填写完成后单击下方【下一步】按钮进入
   "签约项目"表单。

| <        | 活动新增        |   |
|----------|-------------|---|
| 1 活动     | 信息 ② 签约项目   |   |
| * 活动名称   | 文档          |   |
| * 活动日期   | 2021-09-29  | > |
| * 活动地址   | 天津市-天津市-和平区 | > |
| * 活动地点   | 天津市         |   |
| * 活动内容   | 测试          |   |
| * 外来客商人数 | 文           |   |
| 1        |             |   |
| * 参加领导   | 11          |   |
| * 活动照片   |             |   |
|          |             |   |
|          |             |   |
|          |             |   |
|          | 下一步         |   |

 进入"签约项目"表单后,单击签约项目列表右侧【添加】按钮,进入签约项目表单页,除项目内容、备注外其他都是必填项,填写完毕后单击下方 【提交】按钮即可,当然您也可以对添加的签约项目进行修改,为您提供了 【删除】、【修改】按钮,全部填写完毕后,如果你想修改"活动信息"表 单中的内容,单击下方【上一步】按钮即可,确认全部表单填写完毕且无 误,单击下方【提交】按钮即可。

| <        | 活动新增      | <         | 活动签约项目新增 | く活动              | 新増         |
|----------|-----------|-----------|----------|------------------|------------|
| 1 活动信息   | 2 签约项目    | * 投资方名称   | 请输入投资方名称 | 1 活动信息           | 2 签约项目     |
| 签约项目列表   | + 添加      | * 活动地址    |          | 签约项目列表           | 十添加        |
| 合计内资:0万元 | 合计外资:0万美元 | 请输入活动内容   |          | 合计内资:1000万元      | 合计外资:10万美元 |
|          |           | * 内资(万元)  | 请输入内资金额  | 机创科技             |            |
|          |           | * 外资(万美元) | 请输入外资金额  | 内资               | 外资         |
|          |           | 项目内容      | 请输入项目内容  |                  | 10万元美元     |
|          |           |           |          | ▼ 2011171時 680新四 |            |
|          |           | 备注        | 请输入备注    | 删除               | 修改         |
|          |           |           |          |                  |            |
|          |           |           |          |                  |            |
|          |           |           |          |                  |            |
|          |           |           |          |                  |            |
|          |           |           |          |                  |            |
|          |           |           |          |                  |            |
|          |           |           |          |                  |            |

5. 如果您的活动审批没有通过或者备案没有通过,则会在列表页给您相应的提示信息。

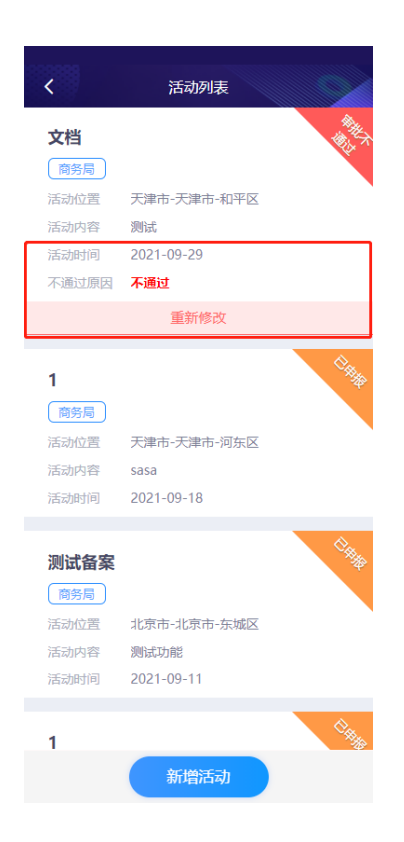

 每一条记录都可以单击进入详情页查看详细信息。如果您有记录没有通过则 为你提供【重新修改】按钮,单击进去按照新增活动流程进行修改完成后单 击【提交】按钮即可。

| <                                           | 活动详情       |      | <        | 活动修改       | :      |   |
|---------------------------------------------|------------|------|----------|------------|--------|---|
| 活动信                                         | 急          | 签约项目 | 1 活动     | 信息         | 2 签约项目 |   |
| 活动状态                                        | 审批不通过      |      | * 活动名称   | 文档         |        |   |
| 活动名称                                        | 文档         |      | * 活动日期   | 2021-09-29 |        | > |
| 活动时间                                        | 2021-09-29 |      | * 活动地址   | 天津市-天津市    | 5-和平区  | > |
| 活动地点                                        | 天津市        |      | * 活动地点   | 天津市        |        |   |
| 未通过原因                                       |            |      | * 活动内容   | 测试         |        |   |
| 不通过<br>———————————————————————————————————— |            |      | * 外来客商人数 | 攵          |        |   |
| 测试                                          |            |      | 1        |            |        |   |
| 外来客商人数                                      | 1          |      | * 参加领导   | 11         |        |   |
| 参加领导                                        | 11         |      | * 活动照片   |            |        |   |
| 活动照片                                        |            |      | 2        |            |        |   |
|                                             |            |      |          |            |        |   |
|                                             | 重新修改       |      |          | 下一步        |        |   |

### 1.3.4.2 招商周报

 列表页:预览全部的周报列表,列表下方【新增周报】按钮,进入填写 周报表单页(必填项),

| <                                           | 周报管理                                        |  |
|---------------------------------------------|---------------------------------------------|--|
| admin<br>商务局<br>备注: 周<br>填报时间: 20           | 長测试<br>21-09-22                             |  |
| admin<br>商务局<br>备注: 压线<br>填报时间: 20.         | 宿<br>21-09-18                               |  |
| <b>admin</b><br>商务局<br>备注: ces<br>填报时间: 20; | iji<br>21-09-18                             |  |
| 【 <b>后台管理</b><br>商务局<br>备注: 周封<br>填银时间: 20; | <b>人员】</b><br><sup>展照片bug</sup><br>21-09-15 |  |
|                                             | 新增周报                                        |  |

 其中活动列表可以新增多个活动,单击右侧【添加】按钮进行添加活动, 最多可以添加十个活动,当然你也可以删除某个活动,这里为你提供了 【删除】按钮,填写完成且无误后单击下方【提交】按钮即可。

| <      | 周报新增    |     |      |
|--------|---------|-----|------|
| 备注     | 请输入备注   |     |      |
| 活动列表   |         | Н   | ├ 添加 |
| 活动1    | 活动2 活动3 | 活动4 | 活动5  |
| * 活动日期 | 请选择活动E  | 崩   | >    |
| * 活动内容 | 请输入活动内  | 容   |      |
| * 镇区领导 | 请选择参加银  | 区领导 | >    |
| * 县区领导 | 请输入县区领  | 导   |      |
| * 活动照片 |         |     |      |
|        |         |     |      |
|        | 删除      |     |      |
|        |         |     |      |
|        | 握交      |     |      |

3. 如果你的周报被后台人员驳回,则会给您相应的提示信息。

| く周报管理             |
|-------------------|
| <b>商务局月报员</b>     |
| 备注: 文档            |
| 填报时间: 2021-09-29  |
| 驳回原因: <b>再看看。</b> |
| 重新修改              |
| admin             |
|                   |
| 6注: <b>周报测试</b>   |
| 填报时间: 2021-09-22  |
|                   |
| admin             |
| 商务局               |
| 备注: 压缩            |
| 填报时间: 2021-09-18  |
|                   |
| admin             |
| 商务局               |
| 备注: cesji         |
| 新增周报              |

 每一条记录都可以单击进入详情页查看详细信息。如果您有记录被驳回 则为你提供【重新修改】按钮,单击进去修改完成后单击【提交】按钮 即可。

| <          | 周报详情       | <      | 周报修改         |
|------------|------------|--------|--------------|
| 提交人        | 商务局月报员     | 备注     | 文档           |
| 上报单位       | 商务局        |        |              |
| 身份         | 月报员        | 活动列表   | + 添加         |
| 驳回原因       |            |        | 活动1          |
| 再看看。       |            | * 活动日期 | 2021-09-29 > |
| 备注<br>文档   |            | * 活动内容 | 来            |
| 活动列表       |            | * 镇区领导 | 洋口镇分管领导 >    |
|            | 活动1        | * 县区领导 | 请输入县区领导      |
| 活动日期       | 2021-09-29 | * 活动照片 |              |
| 活动内容<br>来  |            |        |              |
| 镇区领导       |            |        | 删除           |
| 洋口镇分管领     | ίθ.        |        |              |
| 县区领导<br>啊啊 |            |        |              |
|            | 重新修改       |        | 提交           |

# 1.4 消息

- 1. 对有关自己的工作内容作出消息提示。
- 2. 每一条消息都可以单击进入进行处理。

| 消息                        | く周服详情           |
|---------------------------|-----------------|
| ● 您的招商 <mark>周报被驳回</mark> | 提交人 商务局月报员      |
| 您的招商周报被驳回,请及时处理。          | 上报单位 商务局        |
| 2021-09-29                | 身份    月报员       |
| •您的招商活动审批不通过              | 驳回原因<br>再看看。    |
| 您的招商活动审批不通过,请及时处理。        | 备注 文档           |
| 2021-09-29                | 活动列表            |
| • 您的出差申请审批不通过             | 活动1             |
| 您的出差申请审批不通过,请及时处理。        | 活动日期 2021-09-29 |
| 2021-09-29                | 活动内容来           |
| ● 您的商务接待审批不通过             | 镇区领导<br>洋口镇分管领导 |
| 您的商务接待审批不通过,请及时处理。        | 县区领导<br>啊啊      |
| 2021-197-27<br>②          | 重新修改            |

## 1.5 **我的**

- 1. 单击【退出登录】按钮可以退出 APP
- 还为您提供了"通知公告"、"修改密码"、"操作手册"、"关于系统"、"版本更新"等功能。

| 0      | 商务局商财    | 月<br>根<br>局<br>局<br>周<br>服<br>員 |                  |
|--------|----------|---------------------------------|------------------|
| ↓ 通知公告 |          |                                 | >                |
|        |          |                                 | >                |
| 🖹 操作手册 |          |                                 | >                |
| 💮 关于系统 |          |                                 | >                |
| ● 版本更新 |          |                                 | >                |
|        | 1811     | 17%                             |                  |
|        | 退出       | 登录                              |                  |
|        |          |                                 |                  |
| 会      | ①<br>工作台 | <b>€</b> ●<br>消息                | <b>2</b> 1<br>我的 |

## 1.5.1 通知公告

- 1. 单击通知公告进入列表页。
- 2. 单击每一条记录都可以进入详情查看文章。
- 3. 同时可以点击预览文章的"图片"、"文件"附件。

| く通知公告                         |   | < 通知测试数据                                                                               |
|-------------------------------|---|----------------------------------------------------------------------------------------|
| 开发区召开新能源产业发展讨论会<br>2021-08-26 | > | 通知测试数据<br>2021-07-20 至 2021-08-27                                                      |
| 通知测试数据<br>2021-08-20          | > | 通过 <u>formatter</u> 属性可以对输入的内容进行格式化,通<br>过format-trigger属性可以指定执行格式化的时机,<br>默认在输入时进行格式化 |
| 没有更多了                         |   | PDFH/#         题读PDF         图片照件            85320                                     |
|                               |   |                                                                                        |
|                               |   |                                                                                        |
|                               |   |                                                                                        |

## 1.5.2 修改密码

 单击修改密码进行修改页面,输入旧密码、新密码、确认密码(要和新 密码一致)后单击下方【提交按钮】即可。

|   | <    | 修改密码 |     |        |
|---|------|------|-----|--------|
| * | 旧密码  |      | 744 | 青输入旧密码 |
| * | 新密码  |      |     | 青榆入新密码 |
| * | 确认密码 |      | 请拜  | 耳次输入密码 |
|   |      |      |     |        |
|   |      |      |     |        |
|   |      |      |     |        |
|   |      |      |     |        |
|   |      |      |     |        |
|   |      |      |     |        |
|   |      |      |     |        |
|   |      |      |     |        |
|   |      |      |     |        |
|   |      | 提交   |     |        |

## 1.5.3 操作手册

1.单击操作手册可以在线预览操作手册文档。

## 1.5.4 关于系统

1. 关于一些信息介绍,"系统版本"、"使用单位"、"技术支持"

| < 关于系统                      |
|-----------------------------|
| 系统版本<br>∨1.0.4              |
| 使用单位<br>南通市如东县商务局           |
| <b>技术支持</b><br>苏州吸剑漏海科技有限公司 |
|                             |
|                             |
|                             |
|                             |
|                             |
|                             |

## 1.5.5 版本更新

 如果 App 版本有更新,则"更新版本"右侧会显示"发现新的版本"单 击进入下载安装即可。

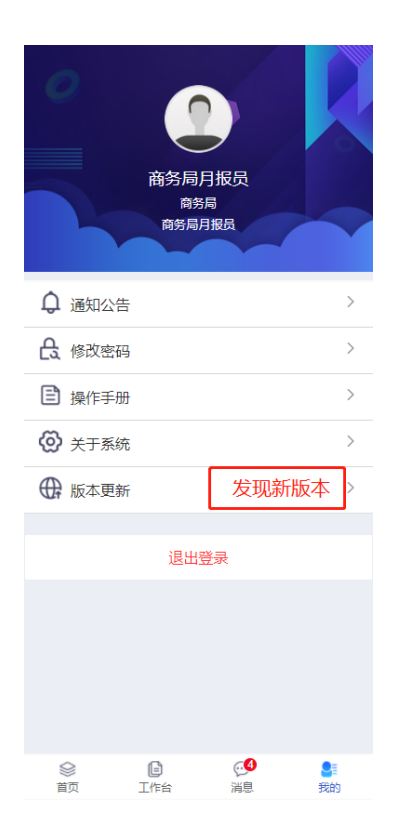

# 2 分管领导

这里介绍分管领导特有功能(审批)、项目跟踪审批功能(审批通过——>跟踪 待审批)、

## 2.1 商务接待第一次审批

- 分管领导能够对商务接待进行第一次审批,具备审批功能,进入商务接 待列表后,如果有那一条记录需要被审批这里会给您相应的提示【审批】 按钮。
- 单击进入表单页,其中审批结果为选择性"通过"、"不通过",选择后审 批意见会自动填充信息,当然你也就可以自己追加,完成后【提交】即 可。

| <          | 商务接待              |     | <      | 接待审批       |  |
|------------|-------------------|-----|--------|------------|--|
| 待审批        | 未通过               | 已通过 | * 审批结果 | 🥪 通过 🔵 不通过 |  |
| 商名日日旧日     |                   | Ť.  | * 审批意见 | 通过可追加      |  |
|            | t.                |     |        | 57257      |  |
|            |                   |     |        |            |  |
| 接待灯家 斋     | 5安审核<br>021 00 20 |     |        |            |  |
| 申咱们问 2     | 021-09-29         |     |        |            |  |
| 不切年111市队 第 | <u> </u>          |     |        |            |  |
|            | 审批                |     |        |            |  |
|            |                   | 燕   |        |            |  |
| admin      |                   |     |        |            |  |
| 商务局        |                   |     |        |            |  |
| 接待对象 测     | 1试压缩              |     |        |            |  |
| 申请时间 2     | 021-09-18         |     |        |            |  |
| 来访单位带队 1   |                   |     |        |            |  |
|            | 审批                |     |        |            |  |
|            |                   |     |        |            |  |
| 招商局的分管     | 领导01              |     |        |            |  |
| 商务局        |                   |     |        |            |  |
| 接待对象 刑     | 式测试               |     |        |            |  |
| 申请时间 2     | 021-09-08         |     |        |            |  |
| 来访单位带队 弛   | E                 |     |        |            |  |
|            | オーターオン            |     |        | 40.00      |  |
|            | 冏劳接待甲请            |     |        | 提父         |  |

## 2.2 商务出差申请第一次审批

- 分管领导能够对出差申请进行第一次审批,具备审批功能,进入出差申 请列表后,如果有那一条记录需要被审批这里会给您相应的提示【审批】 按钮。
- 单击进入表单页,其中审批结果为选择性"通过"、"不通过",选择后审 批意见会自动填充信息,当然你也就可以自己追加。

| <                             | 商务出差申请                                 |                                                                                                    | <      | 商务局出差审批    |
|-------------------------------|----------------------------------------|----------------------------------------------------------------------------------------------------|--------|------------|
| 待审批                           | 未通过                                    | 已通过                                                                                                    | * 审批结果 | ✔ 通过 🔵 不通过 |
| admin<br><sub>商务局</sub>       |                                        | The second second secon | * 审批意见 | 通过         |
| 出差事由<br>申请时间<br>出差人<br>分管领导同意 | 新増测试<br>2022-02-17<br>许某某<br><b>同意</b> | ,                                                                                                    |        |            |
| admin<br>商务局<br>出差事由          | 出差事由9                                  | ×.                                                                                                    |        |            |
| 申请时间<br>出差人                   | 2022-02-17<br>出差人9                     |                                                                                                    |        |            |
| admin                         | 审批                                     | ×.                                                                                                    |        |            |
|                               | 商务出差申请                                 |                                                                                                    |        | 提交         |

## 2.3 镇区出差申请第一次审批

- 分管领导能够对出差申请进行第一次审批,具备审批功能,进入出差申 请列表后,如果有那一条记录需要被审批这里会给您相应的提示【审批】 按钮。
- 单击进入表单页,其中审批结果为选择性"通过"、"不通过",选择后审 批意见会自动填充信息,当然你也就可以自己追加。

| <                            | 镇区出差申请                         |                   | <      | 出差审批       |
|------------------------------|--------------------------------|-------------------|--------|------------|
| 待审批                          | 未通过                            | 已通过               | * 审批结果 | 🖌 通过 🕕 不通过 |
| <b>范海炜</b><br><sup>洋口港</sup> |                                | The second second | * 审批意见 | 通过         |
| 出差事由<br>出差人<br>申请时间          | 有事<br>徐凯<br>2022-03-15         |                   |        |            |
|                              | 审批                             |                   |        |            |
| <b>许姚军</b><br><sup>洋口港</sup> |                                | 1 Alexandre       |        |            |
| 出差事由<br>出差人<br>申请时间          | 异地考察团队游客中<br>王信德<br>2022-02-28 | 心站台上了你是吗          |        |            |
|                              | 没有更多了                          |                   |        |            |
|                              | 镇区出差申请                         |                   |        | 提交         |

## 2.4 项目审批

- 分管领导具备审批功能,进入项目列表后,如果有那一条记录需要被审 批这里会给您相应的提示【审批】按钮。
- 单击进入表单页,其中审批结果为选择性"通过"、"不通过",选择后审 批意见会自动填充信息,当然你也就可以自己追加。

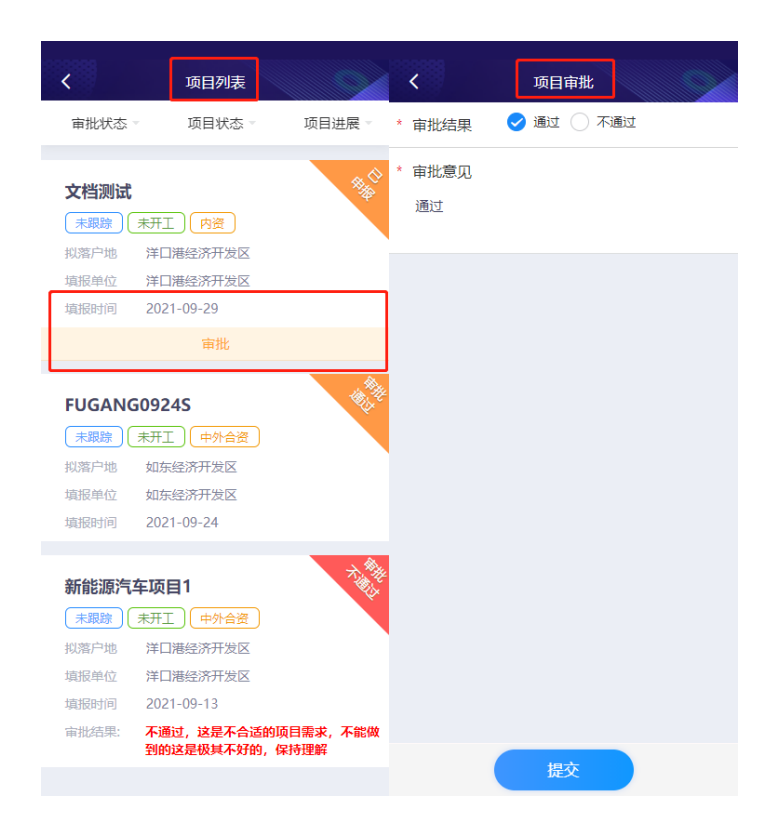

## 2.5 项目跟踪审批

分管领导具备跟踪审批功能,在项目详情页中的跟踪记录中,待审批的跟踪 记录,会有【跟踪审批】按钮提示,单击进入详情页(跟踪记录)中单击【审批】 按钮进入审批页填写完成后单击下方【提交】按钮即可。

| <                                                              | 项目列表                                     |              | <                       | 项目详情       |        |
|----------------------------------------------------------------|------------------------------------------|--------------|-------------------------|------------|--------|
| 审批状态▼                                                          | 项目状态 🗸                                   | 项目进展 🗸       | 项目信息                    | 审批信息       | 跟踪记录   |
| <b>寻药局</b><br><b>未跟踪) 未</b><br>拟落户地 详                          | FI )<br>内资<br>印港经济开发区                    | **           | <b>◎ 2022-0</b><br>跟踪情况 | 3-15       | 待审批 在谈 |
| 填报单位 洋                                                         | 口港经济开发区<br>022.02.15                     |              | 在谈                      |            |        |
| · 項1000101 20                                                  | 审批                                       |              | 跟踪时间                    | 2022-03-15 |        |
| 开发区                                                            |                                          |              |                         | 审批         |        |
| 未跟踪     未开       拟落户地     洋       填报单位     洋       填报时间     20 | F工 内资<br>口港经济开发区<br>印港经济开发区<br>022-03-15 |              |                         |            |        |
|                                                                | 跟踪审批                                     |              |                         |            |        |
| 柠檬生产                                                           |                                          | A CONTRACTOR |                         |            |        |

## 2.6 活动审批

- 分管领导具备审批功能,进入活动列表后,如果有那一条记录需要被审 批这里会给您相应的提示【审批】按钮。
- 单击进入表单页,其中审批结果为选择性"通过"、"不通过",选择后审 批意见会自动填充信息,当然你也就可以自己追加。

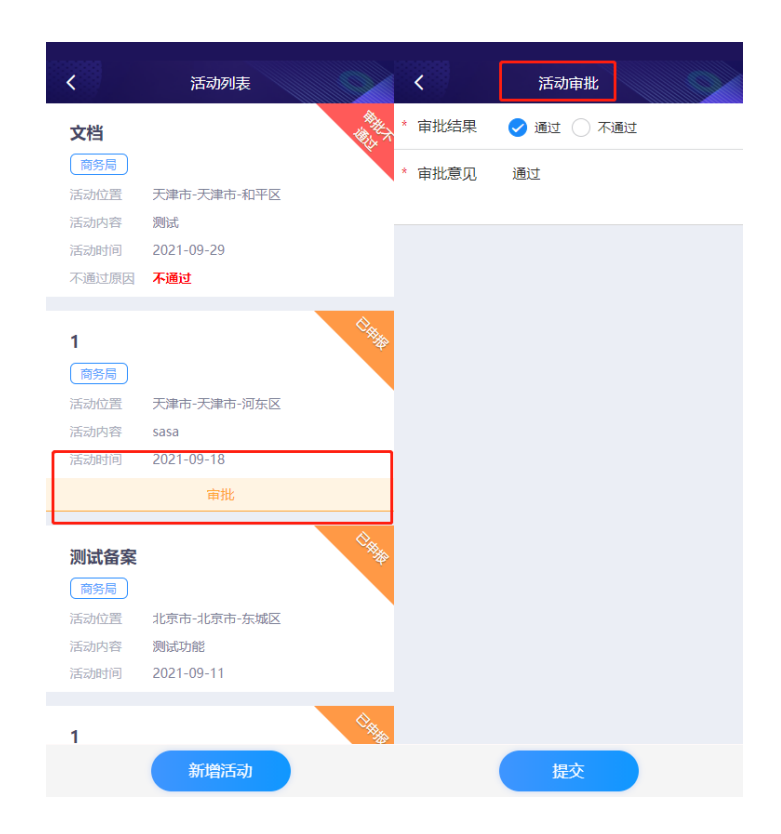

# 3 主要领导

这里介绍主要领导特有功能(审批)分管领导审批通过后主要领导才能审批。

## 3.1 商务接待第二次审批

- 主要领导能够对商务接待进行第二次审批,具备审批功能,进入商务接 待列表后,如果有那一条记录需要被审批这里会给您相应的提示【审批】 按钮。
- 单击进入表单页,其中审批结果为选择性"通过"、"不通过",选择后审 批意见会自动填充信息,当然你也就可以自己追加。

| <                      | 商务接待                     |               | <      | 接待审批       |  |
|------------------------|--------------------------|---------------|--------|------------|--|
| 待审批                    | 未通过                      | 已通过           | * 审批结果 | 🥪 通过 🔵 不通过 |  |
| 商务局月报                  |                          | <b>BAR</b>    | * 审批意见 | 通过可追加      |  |
| 接待对象<br>申请时间<br>来访单位带队 | 需要审核<br>2021-09-29<br>张三 |               |        |            |  |
| 分管领导同意                 | <mark>通过</mark><br>审批    |               |        |            |  |
| admin<br>商务局           |                          | <b>BRANCE</b> |        |            |  |
| 接待对象<br>申请时间<br>来访单位带队 | 测试压缩<br>2021-09-18<br>1  |               |        |            |  |
| 招商局的分                  | 管领导01                    | Ť.            |        |            |  |
| 接待对象<br>申请时间<br>来访单位带队 | 形式测试<br>2021-09-08<br>张三 |               |        |            |  |
| (                      | 商务接待申请                   |               |        | 提交         |  |

## 3.2 商务出差申请第二次审批

- 主要领导能够对出差申请进行第二次审批,具备审批功能,进入出差申 请列表后,如果有那一条记录需要被审批这里会给您相应的提示【审批】 按钮。
- 单击进入表单页,其中审批结果为选择性"通过"、"不通过",选择后审 批意见会自动填充信息,当然你也就可以自己追加。

| <      | 商务出差申请     |                                                                                                    | <      | 商务局出差审批                             |
|--------|------------|----------------------------------------------------------------------------------------------------|--------|-------------------------------------|
| 待审批    | 未通过        | 已通过                                                                                                    | * 审批结果 | <ul> <li>通过</li> <li>不通过</li> </ul> |
| admin  |            | Ť.                                                                                                    | * 审批意见 | ·通过                                 |
| 商务局    |            | 40                                                                                                    |        |                                     |
| 出差事由   | 新增测试       |                                                                                                    |        |                                     |
| 申请时间   | 2022-02-17 |                                                                                                    |        |                                     |
| 出差人    | 许某某        |                                                                                                    |        |                                     |
| 分管领导同意 | 同意         |                                                                                                    |        |                                     |
|        | 审批         |                                                                                                    |        |                                     |
| admin  |            | The second second second second second second second second second second second second second second second se |        |                                     |
| 商务局    |            |                                                                                                    |        |                                     |
| 出差事由   | 出差事由9      |                                                                                                    |        |                                     |
| 申请时间   | 2022-02-17 |                                                                                                    |        |                                     |
| 出差人    | 出差人9       |                                                                                                    |        |                                     |
| admin  |            | Ā                                                                                                    |        |                                     |
|        | 商务出差申请     |                                                                                                    |        | 提交                                  |

## 3.3 镇区出差申请第二次审批

- 主要领导能够对出差申请进行第二次审批,具备审批功能,进入出差申 请列表后,如果有那一条记录需要被审批这里会给您相应的提示【审批】 按钮。
- 单击进入表单页,其中审批结果为选择性"通过"、"不通过",选择后审 批意见会自动填充信息,当然你也就可以自己追加。

| <                             | 镇区出差申请                                |                      | <      | 出差审批       |
|-------------------------------|---------------------------------------|----------------------|--------|------------|
| 待审批                           | 未通过                                   | 已通过                  | * 审批结果 | ✔ 通过 🔵 不通过 |
| <b>范海炜</b><br><sup>洋口港</sup>  |                                       | THE REAL PROPERTY OF | * 审批意见 | 通过         |
| 出差事由<br>出差人<br>申请时间<br>分管领导同意 | 有事<br>徐凯<br>2022-03-15<br>『 <b>通过</b> |                      |        |            |
|                               | 审批                                    |                      |        |            |
| <b>许姚军</b>                    |                                       | THE REAL PROPERTY OF |        |            |
| 出差事由<br>出差人<br>申请时间           | 异地考察团队游客中心<br>王信德<br>2022-02-28       | 心站台上了你是吗             |        |            |
|                               | 没有更多了                                 |                      |        |            |
|                               | 镇区出差申请                                |                      |        | 提交         |

# 4 后台管理人员

后台管理人员具备活动备案

## 4.1 活动备案

- 后台管理人员具备备案功能,进入活动列表后,如果有那一条记录需要 被备案这里会给您相应的提示【备案】按钮。
- 单击进入表单页,其中审批结果为选择性"通过"、"不通过",选择后审 批意见会自动填充信息,当然你也就可以自己追加。

| <       | 活动列表         |       | <      | 活动审批       |
|---------|--------------|-------|--------|------------|
|         |              | ()    | * 审批结果 | 🖌 通过 🗌 不通过 |
| 1       |              | ***   | * 审批意见 | 通过         |
| 商方向活动位置 | 天津市-天津市-河东区  |       |        |            |
| 活动内容    | sasa         |       |        |            |
| 活动时间    | 2021-09-18   |       |        |            |
|         |              | *     |        |            |
| A       |              | 10-40 |        |            |
| 洋口镇     |              |       |        |            |
| 活动位置    | 河北省-石家庄市-长安区 |       |        |            |
| 活动内容    | A            |       |        |            |
| 活动时间    | 2021-09-13   |       |        |            |
|         | 备案           |       |        |            |
| 通过      |              | A     |        |            |
| 洋口镇     |              | Sar y |        |            |
| 活动位置    | 天津市-天津市-和平区  |       |        |            |
| 活动内容    | 22           |       |        |            |
| 活动时间    | 2021-09-13   |       |        |            |
| 备案不通过   | 再看看          |       |        |            |
|         | _            |       |        |            |
|         | 新增活动         |       |        | 提交         |